# DNSVIZ 視覺化除錯工具

經常有 DNS 管理者因設定不慎,例如使用 DNSSEC 但缺乏完整授權,而 導致其 DNS 記錄無法被正確解析,此時我們可使用 http://dnsviz.net/ 提 供極佳的 DNS 視覺化除錯工具,快速地查明原因。提供幾筆查詢實例如下

| the set of the set of the                                                                                                    |                                                                                                    |                                                                     |     |
|----------------------------------------------------------------------------------------------------|----------------------------------------------------------------------------------------------------|---------------------------------------------------------------------|-----|
| + 1 mm                                                                                                    | 10.00                                                                                                    |                                                                     | • • |
| DNS                                                                                                    |                                                                                                    | 0                                                                   |     |
| errene na naithe coadrop to meno é arme ema tous des<br>fours formans formans institution and participation a coadantes e term<br>remension architecto and participation and social to the tout tout<br>and the second social to the tout tout | partes accountes for anticounting a<br>milita automatica descritor a socia<br>e <mark>laminat</mark> in aspectated. | od madalmentej kalauran d'Austr<br>Insenantis malatinjade e trefesi |     |
| Enter a demain same                                                                                                    |                                                                                                    |                                                                     |     |
| (T) (m)                                                                                                    |                                                                                                    |                                                                     |     |
| Entrant a la                                                                                                    | VENUELCH'                                                                                                    |                                                                     |     |

# 沒有問題的查詢

### www.edu.tw

#### 以下以 2016/05/03 查詢 www.edu.tw 為例來說明

| 檔案 (E) 編輯 (E) 檢討                                                                                                    | 現 (V) 歴史 (S)                      | 書籤 (B)                                    | 工具 (I)                                                                                          | 說明        | Ю                     |        |   |   |                             |            |      |   |    |
|----------------------------------------------------------------------------------------------------|-----------------------------------|-------------------------------------------|-------------------------------------------------------------------------------------------------|-----------|-----------------------|--------|---|---|-----------------------------|------------|------|---|----|
| 🐁 www.edu.tw I DNS'                                                                                                    | Viz ×                             | +                                         |                                                                                                 |           |                       |        |   |   |                             |            |      |   |    |
| ( i dasviz.zet/d/ww                                                                                                    | w.edu.tw/dnssec/                  |                                           |                                                                                                 | C         | Q、 挟尋                 |        | ☆ | Ê | ◙                           | +          | î    | ø | ≡  |
| VIZ                                                                                                    |                                   |                                           |                                                                                                 |           |                       |        |   |   | 2111                        | terat same |      |   | ^  |
| www.edu.tw<br>Updated: 2016-05-03 00:53:43 UT                                                                                                    | Cless then a minute app           | Undeternow                                |                                                                                                 |           | n Parvisas analysis ( |        |   |   | E                           | ne-ce-ca   | Ex : |   |    |
| PHSSEC Responses                                                                                                    | Servers Analyze                   | ]                                         |                                                                                                 |           |                       |        |   |   |                             | af Tarri   | 6-1  |   |    |
| Notices       Riset status       O Secure (2)       DMSKEY/D5/NSEC status       O Secure (8)       Delogation status       O Secure (2)       Noticus       Resilicus       Diskery (2)       Noticus       Delogation status       O Secure (2)       Noticus       Diskery (2)       Noticus       Diskery (2)       Noticus       Diskery (2)       Noticus       Secure (3)       Diskery (2)       Diskery (3)       Diskery (3) | Deenload: <u>pro</u>   <u>pro</u> | bion Chain                                | DNSK<br>Stars, MJ<br>DNSK<br>DNSK<br>DNSK<br>DNSKEY<br>(2016-05-02 JJ<br>DNSKEY<br>Stars, M-197 |           | NSKEY<br>8,30-15393   | Anna d |   |   | 9 4 5 <sup>1</sup> 10 10 10 |            | ай.  |   | 14 |
|                                                                                                    |                                   | аца<br>2016-05-02<br>сцел?,<br>нежине du. | P8<br>mtup=12<br>2231410TC)<br>#P14238                                                          | www.edu.t | Ave                   |        |   |   |                             |            |      |   |    |
|                                                                                                    |                                   | edu.tw<br>(2016-05-02                     | A 28-37-36 UTC)                                                                                 |           |                       |        |   |   |                             |            |      |   | *  |

1. 如上圖,查詢目標 www.edu.tw/A 與 www.edu.tw/AAAA 都能正確解析,顯示**青色框(Secure) 表 有啟用 DNSSEC**,上層 tw 的 edu.tw/DS 可對應其下層 edu.tw/DNSKEY]

# www.nthu.edu.tw

# 以下以 2016/05/02 查詢 www.nthu.edu.tw 為例來說明

| 横案 回 編輯 国 検視 (1) 歴史 ⑤ 書紙 国)            | 工具 ① 脱朔 ⑪                                                                                                    |    |   |          |   |   |
|----------------------------------------|----------------------------------------------------------------------------------------------------|----|---|----------|---|---|
| 🝰 www.nthu.edu.tw I DNSViz 🛛 🗙 🕂       |                                                                                                    |    |   |          |   |   |
| ( dasviz.net/d/www.athu.edu.tw/dassec/ | で、狭章                                                                                                    | ☆自 | Ø | <b>↓</b> | ø | ≡ |
|                                        | edu.tw<br>(2016-05-02 01:06:08 UTC)<br>DNSKEY<br>edu.tw/SOA<br>NSEC3<br>edu.tw<br>(2016-05-02 01:32:53 UTC)<br>www.nthu.edu.tw/A<br>nthu.edu.tw/A |    |   |          |   |   |

1. 如上圖,查詢目標 www.nthu.edu.tw/A 能正確解析,顯示黑色框(Insecure)]係未啟用 DNSSEC 之故,因為本校 DNS 註冊伺服器(Authoritative servers)]但查詢資料無問題]

#### www.cpa.gov.tw

- 以下以 查詢 www.cpa.gov.tw 為例來說明
  - 1. 2014/12/29 查詢結果如下圖

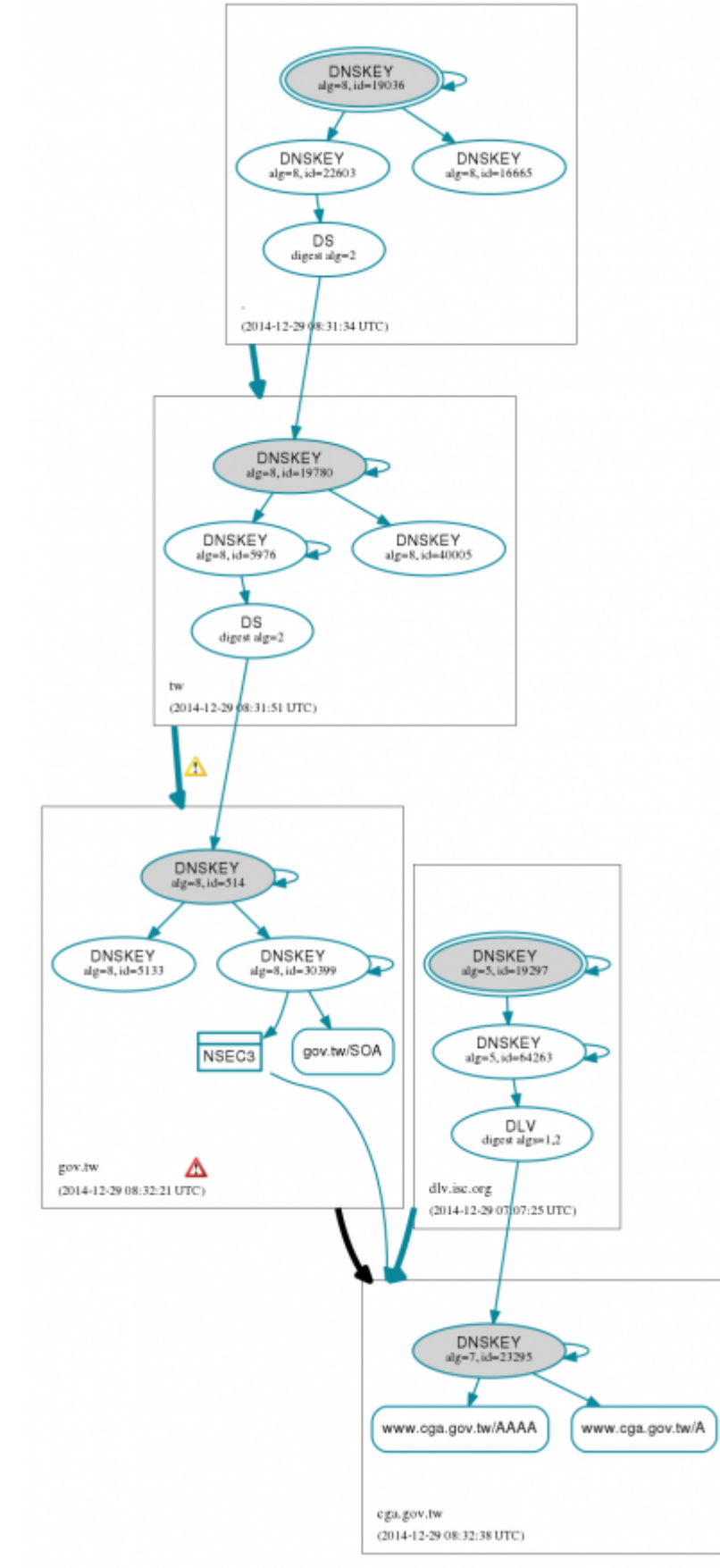

- 1. 如上圖,查詢目標 www.cga.gov.tw/A 能正確解析,**顯示青色框(Secure)□係啟用 DNSSEC** 之故□DLV 與 DNSKEY 對應沒問題□
- 2. 2016/05/03 查詢結果如下圖

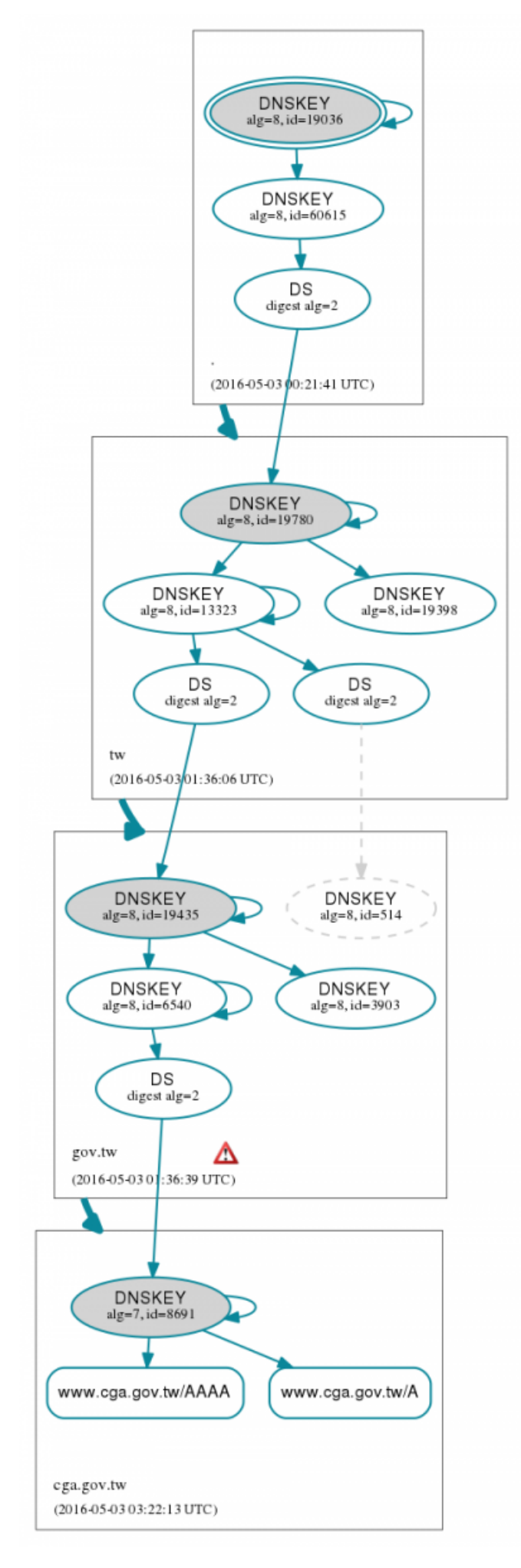

1. 如上圖,查詢目標 www.cga.gov.tw/A 能正確解析,**顯示青色框(Secure)□係啟用 DNSSEC** 之故□DS 與 DNSKEY 對應沒問題□

# 有問題的查詢

# www.moea.gov.tw

以下以 2016/05/02 查詢 查詢 www.moea.gov.tw 為例來說明

| IRO AMO #MO ERO IACO                                                                 | 工具 ① 刷料 ④               |                           |                         |                 |                |           |   |   |   |
|--------------------------------------------------------------------------------------|-------------------------|---------------------------|-------------------------|-----------------|----------------|-----------|---|---|---|
| 🐍 www.moon.gov.tw/IDNSViz 🛛 🔺 🔶                                                      |                         |                           |                         |                 |                |           |   |   |   |
| () darviz ant/Shown. non. gov. tw/farmed                                             |                         | C                         | Q、披幕                    |                 | ☆自             | 0         | Ĥ | ø | ≡ |
| DNS &                                                                                |                         |                           |                         | www.ii          | <u>View on</u> | athub     | • |   |   |
| Www.moea.gov.tw<br>Updated: 2016-05-02 08:02:00 UTC (23)                             | minutes ago) Update nov | v « Previous analys       | is   Next analysis >    |                 | 2016-05-02     |           |   |   |   |
| DWSSEC Responses Server                                                              | ers Analyze             |                           |                         |                 | y Two          | d G+I     |   |   |   |
| Notices                                                                              | DNSSEC Authenticat      | ion Chain                 |                         |                 |                |           |   |   |   |
| RRset status  C Bogue (2)  • www.moes.gov.tw/A  • www.moes.gov.tw/AAAA  O Secure (1) | Download: png   svg     | DNSKEY<br>alg=0, 3=19036  | over and click elements | in the graph be | ow to see more | a detail. |   |   |   |
| DNSKEY/DS/NSEC status<br>O Bogus (2)<br>O Secure (15)<br>O Non_existent (2)          |                         | DNSKEY<br>alg=8, id=60615 |                         |                 |                |           |   |   |   |
| Delegation status                                                                    |                         | DS<br>digest alg=2        |                         |                 |                |           |   |   | - |

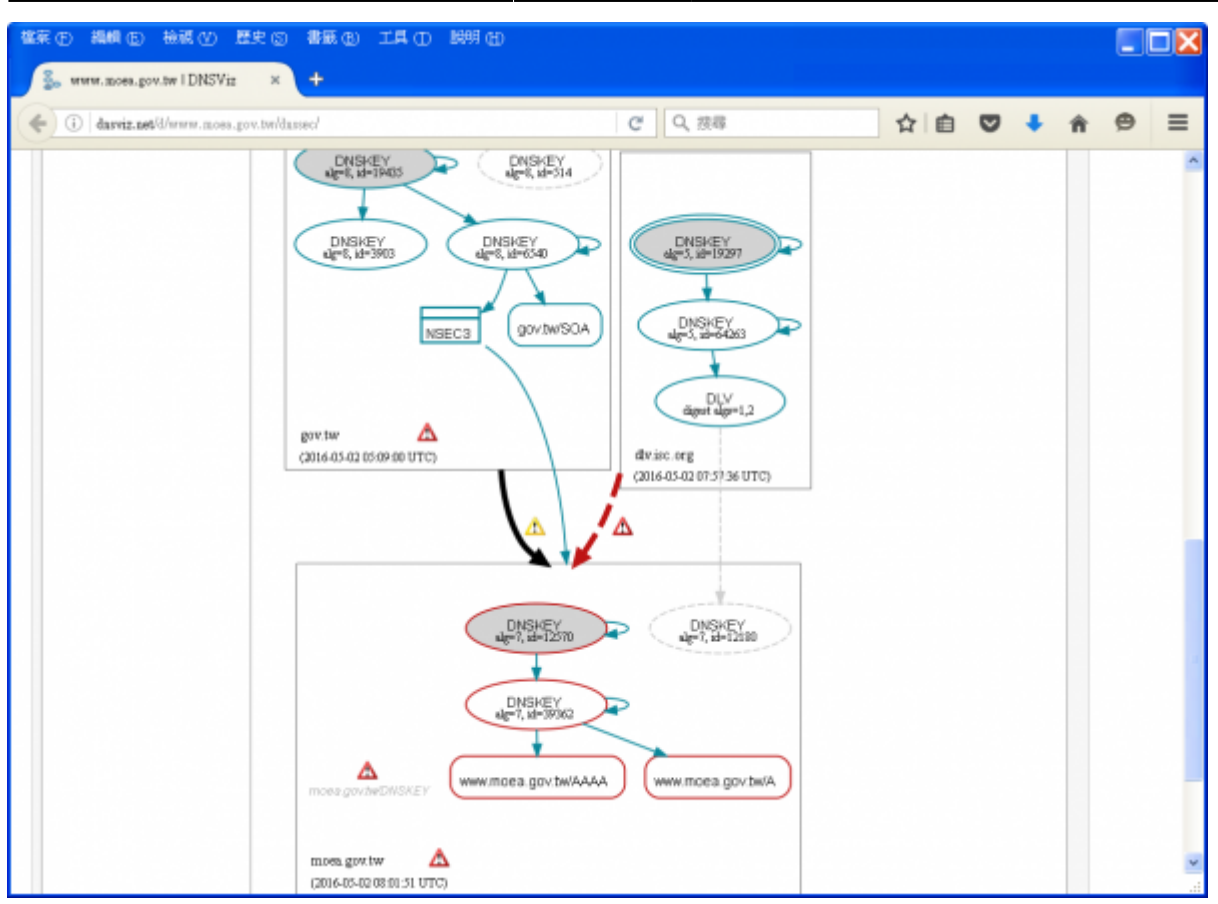

- 1. 如上圖, 查詢目標 www.moea.gov.tw/A 與 www.moea.gov.tw/AAAA 都不能正確解析, 顯示紅色 框(Bogus)[]表示有啟用 DNSSEC][但未正確設定。
  - 上層 gov.tw 無對應 moea.gov.tw/DS□

∘ moea.gov.tw 無 DNSKEY 與 DLV 對應。

2. 可點選三角形可查看其說明,如下圖說明:

| R (1) (1) (1) (1) (1) (1) (1) (1) (1) (1)                                                                                                    | CALCO 18999 GD                                                                                                    |                                                                                                    |                                                                                                    |                                            |
|----------------------------------------------------------------------------------------------------|----------------------------------------------------------------------------------------------------|----------------------------------------------------------------------------------------------------|----------------------------------------------------------------------------------------------------|--------------------------------------------|
| () darviz astilloren nom por terlaned                                                                                                    |                                                                                                    | 년 Q. 披幕                                                                                                    | 合 白 🛡                                                                                                  | <b>↓</b> † ⊜                               |
|                                                                                                    | gov.tw 🛕<br>(2016-05-02 05:09:00 UTC)                                                                                                    | dlv.isc.<br>(2016-0                                                                                                    | DLV<br>sigest algs=1,2<br>org<br>5-02 07: 57:36 UTC)                                                   |                                            |
| cription: Delegation from gov.tw. to mo<br>Status: BOGUS<br>Errors: No valid RRSIGs made by a key<br>zome. (210.69.121.49, 2001s44;<br>The DLV RRset for the zone incl<br>DNSKEY RRset. (210.69.121.49 | ea.gov.tw.<br>/ corresponding to a DS RR wer<br>2005003:1200::1, UDP.O.EDNSO<br>Inded algorithm 7 (RSASHA1NSI<br>, 20014420:6003:1200::1, UDP | e found covering the DNSKEY RRset, res<br>, 32768, 4096)<br>EC3SHA1), but no DLV RR matched a DM<br>.o. EDMSO. 32768, 4096)<br>UNSACE Y<br>alg=7, id=12570 | allting in no secure entry p<br>ISKEY with algorithm 7 tha<br>UNSKE Y<br>alge <sup>10</sup> , id=12100 | oint (SEP) into the<br>at signs the zone's |
|                                                                                                    | ۵                                                                                                    |                                                                                                    | w.moea.gov.tw/A                                                                                        |                                            |
|                                                                                                    | mona.gov.hw/D/VSKEV                                                                                                    |                                                                                                    |                                                                                                    |                                            |

#### www.railway.gov.tw

以下以 2016/05/03 查詢 查詢 www.railway.gov.tw 為例來說明

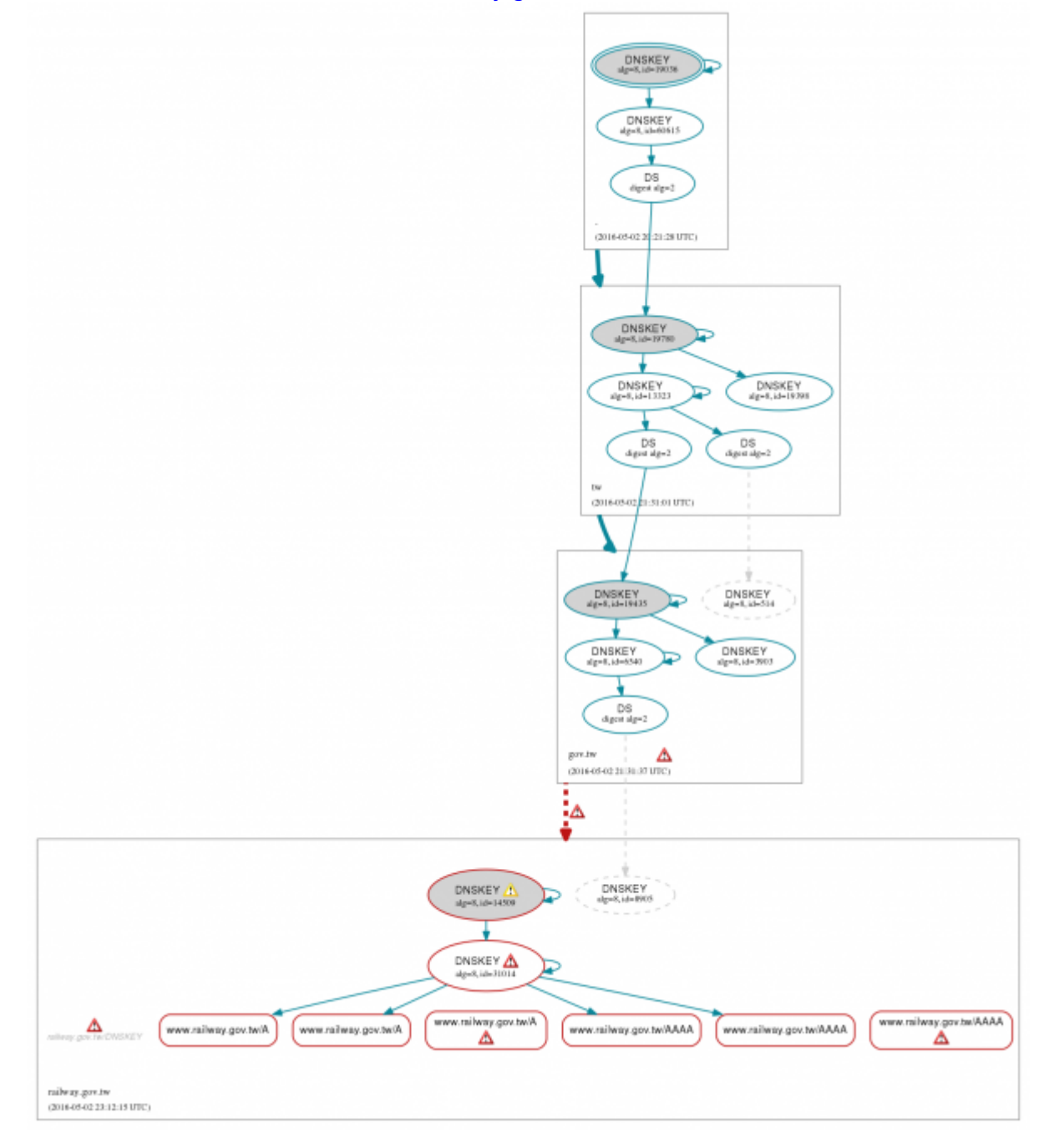

- 1. 如上圖,查詢目標 www.railway.gov.tw/A 與 www.railway.gov.tw/AAAA 都不能正確解析,顯示紅 色框(Bogus)□表示有啟用 DNSSEC□但未正確設定。
  - railway.gov.tw 缺少 DNSKEY 可與上層 gov.tw 的 railway.gov.tw/DS 對應。

From: https://net.nthu.edu.tw/netsys/ - 網路系統組

Permanent link: https://net.nthu.edu.tw/netsys/dns:dnsviz

Last update: 2016/05/03 13:43